# HOW TO GUIDE

## Prepared/Revised Date: 06/06/19

*Reviewed Date: 06/07/2019* 

How To: Provider Deletion Request Form

**Purpose**: To assist providers in correctly filling out the Provider Deletion Request form and ensure the appropriate deletion of requested services.

#### **Procedure**:

- 1. Log on to Avatar and access the corresponding form (SUD DMC Invoice/SUD Non DMC Invoice/SUD Minor Consent Invoice/SUD Room and Board Invoice/SUD Perinatal 3701 Invoice)
  - A. Select the program that contains the services that require deletion.
  - B. Enter Start Date (1<sup>st</sup> date of the month for the Date of Service)
  - C. Enter End Date (Last date of the month for the Date of Service)
  - D. Enter Entry Start Date (Date service was entered into Avatar)
  - E. Enter Entry End Date (Date service was entered into Avatar/current date)
  - F. Click "Process" to submit form

| Process | 10035-3-1-Feeno County Hispanic Comm           101003-07X-AUS5 Detex           101003-07X-AUS5 Detex           101003-07X-AUS5 Detex           10102-07X-AUS5 Network HIX           10102-07X-AUS5 Settex           10102-07X-AUS5 Settex           10102-07X-AUS5 Settex           10102-07X-AUS5 Settex           10102-07X-AUS5 Settex           10102-07X-AUS5 Settex           10102-07X-AUS5 Settex           10102-10-10-AUS5 Settem           10102-10-10-AUS5 Settem           10102-10-10-AUS5 Settem           10103-10-AUS4 Systems JJC           10104-1-2-Primesa           101050-10-AUS4 Systems HIBro           101050-10-AUS4 Systems Settex |                        |
|---------|----------------------------------------------------------------------------------------------------|------------------------|
|         | Start Date<br>03.01/2019                                                                                                    | End Date<br>03/31/2019 |

G. Crystal Report will automatically appear

| SUD Invoice For Program             | (s) 101003-OTP        |              |            |           |                |         |                  |       |       |        |
|-------------------------------------|-----------------------|--------------|------------|-----------|----------------|---------|------------------|-------|-------|--------|
| Guarantor 3700                      |                       |              |            |           |                |         |                  |       |       |        |
| Services Performed From             | 4/1/2019 to 4/30/2019 |              |            |           |                |         |                  |       |       |        |
| Data Entry From 4/23/201            | 9 to 6/6/2019         |              |            |           |                |         |                  |       |       |        |
| Program_EP# Service Date Entry Date | Entry User PATID Name | Service      | ModsICD-10 | Provider  | Duration Units | #in Grp | <u>Grp Units</u> | Rate  | Cost  | Status |
| 101003-O 2 4/24/2019 5/2/2019       | WILLA                 | F00209000C-C | F11.20     | 700317-L/ | 1              | 1       |                  | 13.54 | 13.54 | Open   |
| 101003-O 2 4/25/2019 5/2/2019       | VVILLA                | F00209000C-C | F11.20     | 700317-L/ | 1              | 1       |                  | 13.54 | 13.54 | Open   |
| 101003-O 2 4/30/2019 5/1/2019       | VVILLA                | F00209000C-C | F11.20     | 700317-Li | 1              | 1       |                  | 13.54 | 13.54 | Open   |

#### 2. Export Crystal Report data

A. Click the Export button to transfer data to an Excel spreadsheet

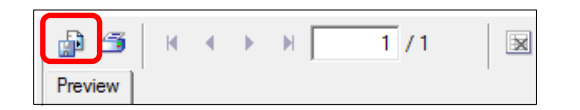

- B. In the Export Format window: Select "Microsoft Excel 97-2000 Data Only (XLS)"
- C. Click "OK"

| Export                                                                                                    | 8                                                    |
|----------------------------------------------------------------------------------------------------|------------------------------------------------------|
| Format:                                                                                                    |                                                      |
| Microsoft Excel 97-2000 - Data only (XLS)                                                                                                    | ОК                                                   |
| Destination:                                                                                                    | Cancel                                               |
| Disk file                                                                                                    |                                                      |
| Description<br>Microsoft Excel - Data only is a record-based format that is us<br>data transfer but retains less formatting information that the<br>Excel format does. Unlike the Microsoft Excel format, Microso<br>Data only format does not merge cells. This format can also | seful for<br>Microsoft<br>oft Excel -<br>export<br>V |

D. In the Excel Format Options window: Click "OK"

| Excel Format Options                                                                            |                                   | 23          |
|-------------------------------------------------------------------------------------------------|-----------------------------------|-------------|
| Excel Format                                                                                    | ſ                                 | ОК          |
| <ul> <li>Typical: Data is exported with default options applied</li> </ul>                      |                                   | Cancel      |
| C Minimal: Data is exported with no formatting applied.                                         |                                   | Ontions <<< |
| <ul> <li>Custom: Data is exported according to selected option</li> </ul>                       |                                   |             |
| Options Column width Golumn width based on objects in the : Constant column width (in points) : | Details 💽                         |             |
| Export object formatting                                                                        | Maintain column alignment         |             |
| Export images                                                                                   | Export page header and page foote | r           |
| Use worksheet functions for summaries                                                           | Simplify page headers             |             |
| Maintain relative object position                                                               | Show group outlines               |             |

E. Save Excel worksheet on desktop

- 3. Open saved Excel worksheet
  - A. Select cell "A1"
  - B. Right-click mouse and select "Delete"
  - C. Select "Shift cells left" from Delete menu (this will shift cells in Row 1 to the left)
  - D. Click OK

|      | Delete             | 9                                              | 2 23      |         |       |                   |   |   |   |         |     |           |              |       |      |           |
|------|--------------------|------------------------------------------------|-----------|---------|-------|-------------------|---|---|---|---------|-----|-----------|--------------|-------|------|-----------|
|      | Delete<br>Sh<br>Sh | ift cells <u>l</u> eft<br>ift cells <u>u</u> p |           |         |       |                   |   |   |   |         |     |           |              |       |      |           |
|      | 🔿 En               | tire <u>r</u> ow                               |           |         |       |                   |   |   |   |         |     |           |              |       |      |           |
|      | ⊖ En               | tire <u>c</u> olumn                            |           |         |       |                   |   |   |   |         |     |           |              |       |      |           |
|      | 0                  | ( C                                            | ancel     |         |       |                   |   |   |   |         |     |           |              |       |      |           |
|      | ^                  | P C                                            | D         | E       | E     | 0                 |   |   |   | ٨       | D   | 0         | D            | -     | -    | 0         |
| 1 9  |                    | D C                                            | Sopico    | Entry D | Foto  |                   | - |   | 1 | A       | ED# | Sopico    | D<br>Entry D | Entry |      | G<br>Namo |
| 2 10 | 00 10              | 2 ####                                         | 3ervice   |         | Lunuy |                   |   |   | 2 | 101003- | LP# | 2 ####### | #######      | V     | FAID | :LAUS:    |
| 3 10 | 01003-             | 2 ####                                         | ## ###### | VVILLA  | 34433 | ے،<br>مرتاب میں 2 | 1 | * | 3 | 101003- |     | 2 ####### | #######      | v     |      | JLAUS     |

E. Highlight and delete columns "D & E" (Entry Date & Entry User) a. Right-click mouse and select "Delete"

|    | A        | В       | С        | DI          | -   | F G               |
|----|----------|---------|----------|-------------|-----|-------------------|
| 1  | Program  | EP#     | Service  | Entry D Ent | Ж.  | Cut               |
| 2  | 101003-  | 2       | #######  | ###### VV   | En. | Copy              |
| 3  | 101003-  | 2       | #######  | ###### VV   | - A | P to O the second |
| 4  | 101003-  | 2       | #######  | ###### VV   | B   | Paste Options:    |
| 5  | SUD Inv  | Contrac | Provide  | Organiz Acc | 2   | 🖹 🕲 🔂 –           |
| 6  | TO:Fres  | REMIT   | TO:      |             |     |                   |
| 7  | DATE:    | BILLING | ORIGIN   | INVOICE #:  |     | Paste Special     |
| 8  | Count o  | Sum of  | Count o  | Sum of Cou  |     | Insert            |
| 9  | Provider | Reviewe | Division | Manager Ap  | 0   |                   |
| 10 |          |         |          |             |     | Delete            |
| 11 |          |         |          |             |     | Clear Contents    |
| 12 |          |         |          |             |     | Format Colls      |
| 13 |          |         |          |             | 0-  | Format Cells      |
| 14 |          |         |          |             |     | Column Width      |
| 15 |          |         |          |             |     | Hide              |
| 16 |          |         |          |             |     |                   |
| 17 |          |         |          |             |     | <u>U</u> nhide    |

F. Insert a column between "H" and "I": a. Highlight column "I" and right-click and select "Insert

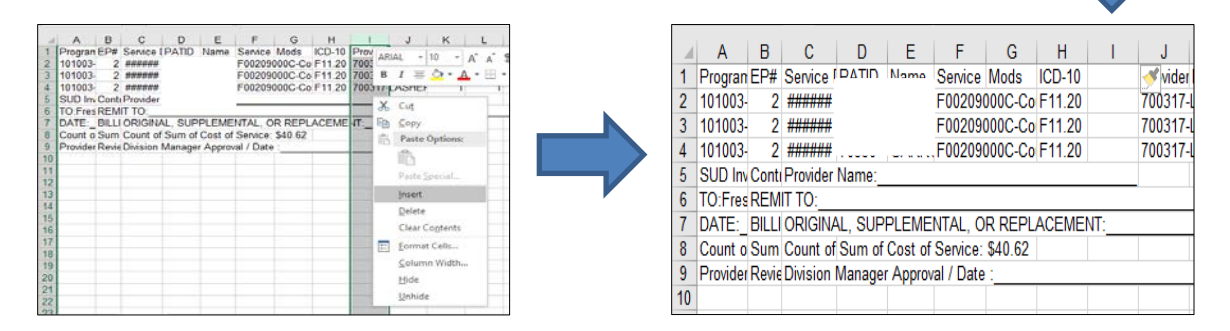

G. Highlight data from columns "A" to "P" for all of the services that require deletion. a.Change font size to "14"

|    | A            | В     | С                       | D        | E       |                   | F                    | G    | Н          | 1      | J        | K        | L        | М      | N       | 0        | Р     | Q      | R 🔺  |
|----|--------------|-------|-------------------------|----------|---------|-------------------|----------------------|------|------------|--------|----------|----------|----------|--------|---------|----------|-------|--------|------|
| 1  | Program      | EP#   | Service Date            | PATID    | Name    | Service           |                      | Mods | ICD-10     |        | Provide  | Duration | Units    | #inGrp | Grp Uni | Rate     | Cost  | Status |      |
| 2  | 101003       | 2     | 4/24/2019               | -        |         | 00209000C-0       | Courtesy Dosing,     | NTP, | F11.2      | 20     | 7003     | 17-LA    | 1        | 1      |         | 13.54    | 13.54 | Open   |      |
| 3  | 101003       | 2     | 4/25/2019               |          |         | 00209000C-0       | Courtesy Dosing,     | NTP, | NTP-L      | ос     | 7003     | 17-LA    | 1        | 1      |         | 13.54    | 13.54 | Open   |      |
| 4  | 101003-OTF   | 2     | 4/30/2019               |          |         | 0209000C-Courtesy | / Dosing,NTP,NTP-Loc |      | F11.20     |        | 700317   | LASHEF   | 1        | 1      |         | 13.54    | 13.54 | Open   |      |
| 5  | SUD Invoice  | Contr | Provider Name:          |          |         |                   |                      |      |            |        |          |          |          |        |         |          |       |        |      |
| 6  | TO:Fresno (  | REM   | IT TO:                  |          |         |                   |                      |      |            |        |          |          |          |        |         |          |       |        |      |
| 7  | DATE:        | BILLI | ORIGINAL, SUPP          | PLEMEN   | TAL, O  | R REPLACEMENT:    |                      |      |            |        |          |          |          |        |         |          |       |        |      |
| 8  | Count of Se  | Sum   | Count of Unique (       | Sum of   | Cost of | Service: \$40.62  |                      |      |            |        |          |          |          |        |         |          |       |        |      |
| 9  | Provider App | Revie | <b>Division Manager</b> | Approval | / Date  |                   |                      |      |            |        |          |          |          |        |         |          |       |        |      |
| 10 |              |       |                         |          |         |                   |                      |      |            |        |          |          |          |        |         |          |       |        |      |
| 11 |              |       |                         |          |         |                   |                      |      |            |        |          |          |          |        |         |          |       |        |      |
|    | <            | She   | eet1 (+                 |          |         |                   |                      |      |            |        |          |          |          |        |         |          |       |        | Þ    |
| Re | ady 🔠        |       |                         |          |         |                   |                      |      | Average: 7 | 268.43 | Count: 2 | 3 Sum:   | 87221.16 | =      | Ξ       | <b>—</b> | - I-  | +      | 100% |

#### b.Select "All Borders"

| File Home Intert Page Lays             | out Fermulas Data Review      | View Developer     | S tell me what you | west to do                    |                      |          |            |                |
|----------------------------------------|-------------------------------|--------------------|--------------------|-------------------------------|----------------------|----------|------------|----------------|
| The And                                | • 14 • A' A' 📰 = = 🕸          | - 📴 Wrop Test      | General            | - 18                          |                      | Normal   | Rat        | Good           |
| fanta de Copy - B J U -                |                               | 🗐 🗍 Marge & Cartor | · \$ · % · 1       | E 21 Conditional<br>Formating | Forwat as<br>Table - | ESSENCES | Dekreator  | - input        |
| Cipboard is P                          | Rasters                       | lowest .           | is Surbe:          | 14                            |                      |          |            | - 50/81        |
|                                        | 🔅 ägtion Kosler               |                    |                    |                               |                      |          |            |                |
| A2 T 0 V H                             | Ing-Bostler                   |                    |                    |                               |                      |          |            |                |
|                                        | E Left Kordan                 |                    |                    |                               |                      |          |            |                |
|                                        | El Eight Borcler              |                    |                    |                               |                      |          |            |                |
| ABC                                    | · No Border                   |                    | G N I              | J . K                         | 1                    | M . 4    | 0 P        | 0              |
| 101003 34040010                        | TT All Davders                | Sustany Dacing h   | TD 1511 20         | 70031710                      | 4                    | 4        | 12 54 12 5 | Status<br>Open |
| 1010034 2 4/24/2019                    | III Duracia Englista          | Juriesy Dosing in  | TP.1701.20         | 700317-04                     | -                    | -        | 13.04 13.0 | 4 0144         |
| 1010034 214/25/2019                    | D Third Denies Leaders        | Surresy Dosing,n   | TP,NTP-LOC         | 1/0031/-LA                    |                      | 1        | 13.54 13.5 | 10000          |
| 5 SUD Invoice Conte Previder Name      | E Terre opposite terrete      | sang/internet sas  | 111.64             | 1992 19-04-04                 |                      |          | 10.00      | an open        |
| 5 TO Fresho CREMIT TO                  | LLL Sutton Double Border      | -                  |                    |                               |                      |          |            |                |
| / DATEBULICRIGNAL_SUPPLI               | Thick Bottom Bonder           |                    |                    |                               |                      |          |            |                |
| Provider And Ravid Division Managar Av | E Tap and Bottom Border       |                    |                    |                               |                      |          |            |                |
| 0                                      | I Top and Thick Bottom Border |                    |                    |                               |                      |          |            |                |
| đ                                      | Top and Double Sottom Earder  |                    |                    |                               |                      |          |            |                |
| 3                                      | Draw Bonders                  |                    |                    |                               |                      |          |            |                |
|                                        | 🖻 O an forter                 |                    |                    |                               |                      |          |            |                |
| 8                                      | 19 Dram Border Gro            |                    |                    |                               |                      |          |            |                |
| 8                                      | 2 frate Berter                |                    |                    |                               |                      |          |            |                |
| .0                                     | 🕑 Line Color 🔸                |                    |                    |                               |                      |          |            |                |
| 9                                      |                               |                    |                    |                               |                      |          |            |                |
|                                        | 1.156.9576                    |                    |                    |                               |                      |          |            |                |

c. Copy highlighted columns to paste onto the Deletion Request Form

# 4. Complete Deletion Request Form

A. Paste the copied services to the Deletion Request Form <u>starting at cell B6</u>. Leave column "A" blank.

| 1 2 3 | Prov                       | /ider   | De                | letion F     | Reque     | est Form                                                                      | ¢            | н    | I             | J                     | к                  | L        | м     | N      | 0            | P    | C    | n                                         | 8                                                  | Ŧ                   |   |
|-------|----------------------------|---------|-------------------|--------------|-----------|-------------------------------------------------------------------------------|--------------|------|---------------|-----------------------|--------------------|----------|-------|--------|--------------|------|------|-------------------------------------------|----------------------------------------------------|---------------------|---|
| 4     | Bate Deletion<br>Requested | Program | Episode<br>Number | Service Date | Client ID | Client Name<br>First three initials of last,<br>First three initials of first | Service Code | Mods | ICD-10<br>Dit | Diagnosis Description | Provider ID & Name | Duration | Units | FinGrp | Grp<br>Units | Rate | Cost | Number of<br>services<br>to be<br>deleted | Total<br>Amount of<br>services<br>being<br>deleted | Reason For Deletion |   |
|       |                            |         |                   |              |           |                                                                               |              |      |               |                       |                    |          |       |        |              |      |      |                                           | s                                                  |                     | 1 |
| 7     |                            |         |                   |              |           |                                                                               |              |      |               |                       |                    |          |       |        |              |      |      |                                           | s                                                  |                     | - |
|       |                            |         |                   |              |           |                                                                               |              |      |               |                       |                    |          |       |        |              |      |      |                                           | 8                                                  |                     |   |
|       | < ->                       | Sheet1  | ۲                 |              |           | 1                                                                             |              |      | 1             |                       | 1                  |          |       |        |              |      |      |                                           |                                                    |                     | • |

B. Verify all information corresponds to the correct columns.

| Date Dolet<br>Requests | on<br>d Program | Episode<br>Number | Service Date | Client ID | Client Name<br>First three initials of last,<br>First three initials of first | Service Code  | Mods           | BCD.10<br>Dx | Diagoosis Description | Provider ID & Name | Duration | Units | #inGrp | Grp<br>Units | Rate  | Cost  | Number<br>of<br>services<br>to be<br>deleted | Total<br>Amount of<br>services<br>heing<br>dolotod |   |
|------------------------|-----------------|-------------------|--------------|-----------|-------------------------------------------------------------------------------|---------------|----------------|--------------|-----------------------|--------------------|----------|-------|--------|--------------|-------|-------|----------------------------------------------|----------------------------------------------------|---|
| 3                      | 101003-012-     | 1                 | 4/24/2019    |           |                                                                               | 101209000-00  | ounesy Dosing. | F11.20       |                       | 700317-LASHER,MARC |          |       |        |              | 13.54 | 13.54 |                                              | 5 -                                                | ſ |
|                        | 101003-0TP-     | 1                 | 4/25/2019    |           |                                                                               | F00209000C-C/ | sanesy Dosing. | NTP NTP-L    | 9C                    | 700317-LASHER MARC |          | 1     | 1      |              | 13.54 | 13.54 | -                                            | s .                                                | ľ |
| 8                      |                 |                   |              |           |                                                                               |               |                |              |                       |                    |          |       |        |              |       |       | -                                            | 5 -                                                | ſ |

## 5. Rename file

- A. In the File tab select "Save As" and save Deletion Request Form to desired location.
- B. File name format: 10XXXX-X.X Program Name Deletions Requested MMDDYYY Part 1

   a. 10XXXX-X.X = Program Number

Example: 101020-3.1 WestCare Deletions Requested 04 16 2019 Part 1.XLS

b. Only include "Part 1" if sending multiple Deletion Request forms in a day.

C. The file name will appear at the top of the file once it has been saved.

| 日から帰取る。                                                                                                    | 101003-0TP-AEGIS Deletions Requested 160619.ulsr - Excel |                             |                            |                                                             |                                           |
|----------------------------------------------------------------------------------------------------|----------------------------------------------------------|-----------------------------|----------------------------|-------------------------------------------------------------|-------------------------------------------|
| File Home Insert PageLayout Formulas Data Review View Developer Q Toll me wh                                                                                                    | at you want to do                                        |                             |                            | Gomer, Lydia 🔒                                              | Share                                     |
| $ \begin{array}{ c c c c c } \hline & S & Ga \\ \hline Pole & & & \\ \hline Pole & & & \\ \hline Pole & & \\ \hline & F & Discover \\ \hline & & F & Discover \\ \hline & Giscover \\ \hline & & \\ \hline & Giscover \\ \hline & & \\ \hline & & \\ \hline \hline & & \\ \hline & & \\ \hline & & \\ \hline & & \\ \hline \hline & & \\ \hline \hline & & \\ \hline \hline \\ \hline & & \\ \hline \hline \\ \hline & & \\ \hline \hline \\ \hline \hline \\ \hline \hline \\ \hline \hline \\ \hline \hline \\ \hline \hline \\ \hline \hline \\ \hline \hline \\ \hline \hline \hline \\ \hline \hline \hline \\ \hline \hline \hline \\ \hline \hline \hline \\ \hline \hline \hline \hline \\ \hline \hline \hline \hline \hline \\ \hline \hline \hline \hline \hline \hline \hline \\ \hline \hline \hline \hline \hline \hline \hline \hline \hline \hline \hline \hline \hline \hline \hline \hline \hline \hline \hline \hline$ | * * * * * * * * * * * * * * * * *                        | Cell Explanator Hyperlink v | ket Delete Formut<br>Cells | um * Arr P<br>Sont & Find &<br>Filter * Select *<br>Editing | *                                         |
| B6 - : × ✓ ≸ 101003-OTP-AEGIS                                                                                                    |                                                          |                             |                            |                                                             | v                                         |
| A A B C D E E                                                                                                    | G H I J                                                  | х 1                         | M N O                      | F 9                                                         |                                           |
| Provider Deletion Request Form                                                                                                    | rrice Code Mods ICD-10 Diagnosis Description             | Provider ID & Name Duration | Units FinGrp Grp<br>Units  | Rate Cost s                                                 | Numbe<br>of<br>ervice<br>to be<br>deleted |
| 101003-OFP-4 214/24/2019 F0                                                                                                    | 209000C-Courtesy Dosing / F11.20                         | 700317-LASHER,MARC          | 1 1                        | 13.54 13.54                                                 |                                           |
| 6 101003-0TP-4 2/4/25/2019 F0                                                                                                    | 2099000C-Courtesy Desing NTP NTP-Loc                     | 700317-LASHER MARC          | 1 1                        | 13.54 13.54                                                 |                                           |
| 1                                                                                                    |                                                          |                             |                            |                                                             |                                           |
| Sheet1                                                                                                    |                                                          |                             |                            |                                                             | b and                                     |

D. In the "Number of Services to be deleted" column, enter the number of services to be deleted that are the same service code

**Note**: If the client has multiple service codes that need to be deleted, copy the client's information on separate rows for each differing service code, and enter the corresponding count of the service code in the "Number of Services to be deleted" column.

Example:

- Client has (31) HXXXXX service code to be deleted (enter 31 in the "Number of Services to be deleted" column)
- Same client also has (2) FXXXX service codes to be deleted (copy client's information in a separate row, and enter 2 in the "Number of Services to be deleted" column)

|   | Service Date    | Client ID | Client Name<br>First three initials of last,<br>First three initials of first | Service Code | Mods            | ICD-10<br>Dx | Diagnosis Description | Provider ID & Name | Duration | Units | #inGrp | Grp<br>Units | Rate  | Cost  | Number<br>of<br>services<br>to be<br>deleted | Total<br>Amount of<br>services<br>being<br>deleted |
|---|-----------------|-----------|-------------------------------------------------------------------------------|--------------|-----------------|--------------|-----------------------|--------------------|----------|-------|--------|--------------|-------|-------|----------------------------------------------|----------------------------------------------------|
|   |                 |           |                                                                               |              |                 |              |                       |                    |          |       |        |              |       |       |                                              |                                                    |
| 2 | 4/1/19-4/31/19  |           | CLA,BRA                                                                       | H00209000C-D | osing,NTP,NTP   | F11.20       |                       | 700317-LASHER,MARC |          | 1     | 1      |              | 13.54 | 13.54 | 31                                           | \$ 419.74                                          |
| 2 | 4/24/19-4/25/19 |           | CLA,BRA                                                                       | F00209000C-C | ourtesy Dosing, | F11.20       |                       | 700317-LASHER,MARC |          | 1     | 1      |              | 13.54 | 13.54 | 2                                            | \$ 27.08                                           |
|   |                 |           |                                                                               |              |                 |              |                       |                    |          |       |        |              |       |       |                                              | s -                                                |

E. In the "Reason for the deletion" column, use the drop-down list to select the appropriate reason.

Total of ount of Grp Units services being deleted to be Reason For Deletion Provider ID & Name Duration Units #inGrp Rate Cost Oth 700317-LASHER MARC 13.54 13.54 31 \$ 419.74 700317-LASHER,MARC 13.54 13.54 \$ 27 Cut of C 2

Tip: If the reason for all of the deletions is the same, copy the reason and highlight down to select all corresponding cells and paste deletion reason.

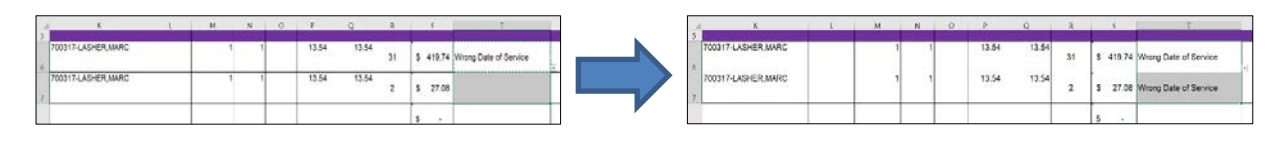

F. Enter today's date in the "Date Deletion Requested" column for each service line.

G. Save changes and exit document.

Example of correctly completed Deletion Request form:

| Provider Deletion Request Form        |              |                   |                 |           |                                                                               |               |                  |              |                       |                    |          |       |        |              |       |       |                                              |                                                    |                       |                     |  |
|---------------------------------------|--------------|-------------------|-----------------|-----------|-------------------------------------------------------------------------------|---------------|------------------|--------------|-----------------------|--------------------|----------|-------|--------|--------------|-------|-------|----------------------------------------------|----------------------------------------------------|-----------------------|---------------------|--|
| Date Deletion<br>Requested            | Program      | Episode<br>Number | Service Date    | Client ID | Client Name<br>First three initials of last,<br>First three initials of first | Service Code  | Mods             | ICD-10<br>Dx | Diagnosis Description | Provider ID & Name | Duration | Units | #inGrp | Grp<br>Units | Rate  | Cost  | Number<br>of<br>services<br>to be<br>deleted | Total<br>Amount of<br>services<br>being<br>deleted | Reason For Deletion   | Other Reason Detail |  |
| 6/6/2019                              | 101003-0TP-4 | 2                 | 4/1/19-4/31/19  |           | CLA,BRA                                                                       | H00209000C-De | osing,NTP,NTP-L  | F11.20       |                       | 700317-LASHER,MARC |          | ,     | 1      |              | 13.54 | 13.54 | 31                                           | \$ 419.74                                          | Wrong Date of Service |                     |  |
| 6/6/2019                              | 101003-0TP-4 | 2                 | 4/24/19-4/25/19 |           | CLA,BRA                                                                       | F00209000C-Co | ourtesy Dosing N | F11.20       |                       | 700317-LASHER,MARC |          | ,     | 1      |              | 13.54 | 13.54 | 2                                            | \$ 27.08                                           | Wrong Date of Service |                     |  |
|                                       |              |                   |                 |           |                                                                               |               |                  |              |                       |                    |          |       |        |              |       |       |                                              | \$ -                                               |                       |                     |  |
|                                       |              |                   |                 |           |                                                                               |               |                  |              |                       |                    |          |       |        |              |       |       |                                              | s -                                                |                       |                     |  |
|                                       |              |                   |                 |           |                                                                               |               |                  |              |                       |                    |          |       |        |              |       |       |                                              | \$ -                                               |                       |                     |  |
| Total Cost/Deletions Requested: \$ 44 |              |                   |                 |           |                                                                               |               |                  |              |                       |                    |          |       | 446.82 | 33           | -     |       | _                                            |                                                    |                       |                     |  |